2009 年 10 月 30 日 日本無線株式会社

1. ダウンロードした「wx310j\_usbdrv11b010.exe」を実行し、ドライバファイルを任意の場所に解凍します。 例)C:¥Users¥phs¥Desktop

尚、本インストール手順書では上記場所(デスクトップ)に解凍した場合を例に説明致します(上記例はログイン時のユーザー名が「phs」の場合です)。

「wx310j\_usbdrv11b010.exe」を実行の際、ユーザーアカウント制御ダイヤログが表示された場合は、「許可(A)」をクリックしてください。

| ユーザー アカウント制御                                               |
|------------------------------------------------------------|
| 認識できないプログラムがこのコンピュータへのアクセスを要求しています                         |
| 発行元がわかっている場合や以前使用したことがある場合を除き、このプログ<br>ラムは実行しないでください。      |
| wx310j_usbdrv11b010.exe<br>認識できない発行元                       |
| ◆ キャンセル<br>このプログラムの発行元も目的もわかりません。                          |
| ◆許可(A)<br>このプログラムを信用します。発行元がわかっているか、このプログラムを以前使用したことがあります。 |
| <ul> <li>✓ 詳細(D)</li> </ul>                                |
| ユーザー アカウント制御は、あなたの許可なくコンピュータに変更が適用される<br>のを防ぎます。           |

解凍後、プログラム互換性アシスタント画面が表示された場合は、「このプログラムは正し〈インストールされました」 をクリックして〈ださい。

| このプログラムは正しくインストールされなかった可能性があります                                                                               |
|----------------------------------------------------------------------------------------------------|
| このプログラムが正しくインストールされなかった場合は、このバージョ<br>ンの Windows と互換性のある設定を使用して再インストールしてみてく<br>ださい。                            |
| プログラム: WinSFX32M Self Extractor for Win32<br>発行元: MicSoft<br>場所: C:¥Users¥phs¥Desktop¥wx310j_usbdrv11b010.exe |
| 🕐 推奨の設定を使用して再インストールする                                                                                         |
| このプログラムは正しくインストールされました                                                                                        |
| キャンセル                                                                                                    |
| 適用される設定について説明します                                                                                              |

2. WX310J とパソコンを USB 接続します。

接続を行うと、パソコンのディスプレイに「新しいハードウェアが見つかりました」の画面が表示され、インストールが 開始されます。

| → 新しいハードウェアが見つかりました                                                              |
|----------------------------------------------------------------------------------|
| 不明なデバイス のドライバ ソフトウェアをインストールする必要があります                                             |
| ● ドライバ ソフトウェアを検索してインストールします (推奨)(L)<br>このデバイスのドライバ ソフトウェアをインストールする手順をご案<br>内します。 |
| ◆ 後で再確認します(A)<br>次回デバイスをプラグ インするときまたはデバイスにログオンすると<br>きに、再度確認メッセージが表示されます。        |
| そのデバイスについて再確認は不要です(D)<br>このデバイスは、ドライバ ソフトウェアをインストールするまでは動作しません。                  |
| キャンセル                                                                            |

3.「ドライバソフトウェアを検索してインストールします(推奨)(L)」をクリックします。

| → 新しいハードウェアが見つかりました                                                                         |
|---------------------------------------------------------------------------------------------|
| 不明なデバイス のドライバ ソフトウェアをインストールする必要があります                                                        |
| ドライバ ソフトウェアを検索してインストールします (推奨)(L)<br>このデバイスのドライバ ソフトウェアをインストールする手順をご案<br>内します。              |
| ◆ 後で再確認します(A)<br>次回デバイスをプラグ インするときまたはデバイスにログオンすると<br>きに、再度確認メッセージが表示されます。                   |
| <ul> <li>⑦ このデバイスについて再確認は不要です(D)</li> <li>このデバイスは、ドライバ ソフトウェアをインストールするまでは動作しません。</li> </ul> |
| キャンセル                                                                                       |

ユーザーアカウント制御ダイヤログが表示された場合は、「続行(<u>C</u>)」をクリックしてください。

| ユーザー アカウント制御                                    | × |
|-------------------------------------------------|---|
| 📀 続行するにはあなたの許可が必要です                             |   |
| あなたが開始した操作である場合は、続行してください。                      |   |
| デバイス ドライバ ソフトウェアのインストール<br>Microsoft Windows    |   |
| ◆ 詳細( <u>D</u> )                                |   |
| ユーザー アカウント制御は、あなたの許可なくコンピュータに変更が適<br>されるのを防ぎます。 | 用 |

## 「新しいハードウェアの検出」画面に遷移します。

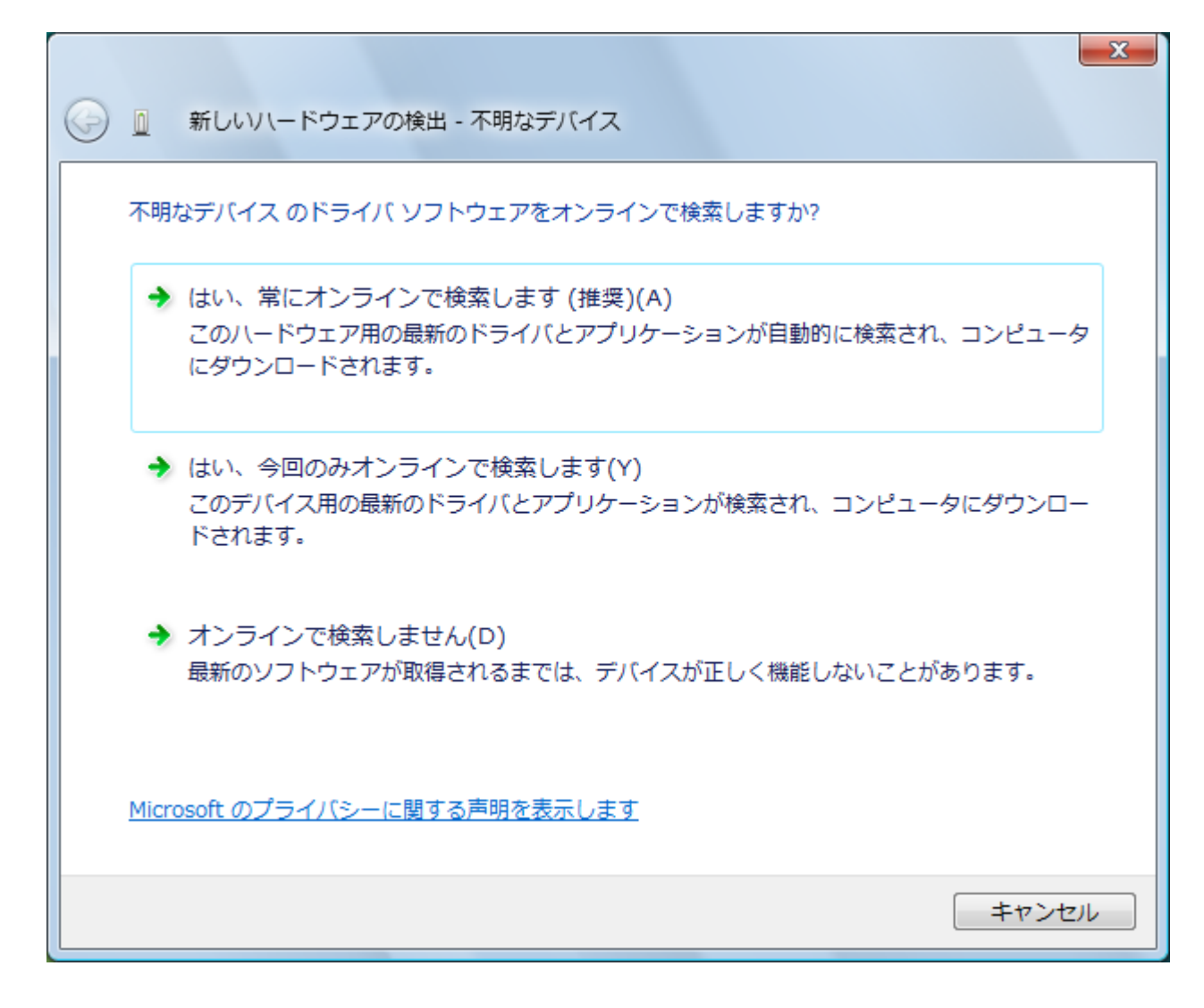

## 4.「オンラインで検索しません(D)」をクリックします。

| ● □ 新しいハードウェアの検出 - 不明なデバイス                                                              | <u> </u> |
|-----------------------------------------------------------------------------------------|----------|
| 不明なデバイス のドライバ ソフトウェアをオンラインで検索しますか?                                                      |          |
| → はい、常にオンラインで検索します(推奨)(A)<br>このハードウェア用の最新のドライバとアプリケーションが自動的に検索され、コンピュータ<br>にダウンロードされます。 |          |
| ◆ はい、今回のみオンラインで検索します(Y)<br>このデバイス用の最新のドライバとアプリケーションが検索され、コンピュータにダウンロー<br>ドされます。         |          |
| → オンラインで検索しません(D)<br>最新のソフトウェアが取得されるまでは、デバイスが正しく機能しないことがあります。                           |          |
| Microsoft のプライバシーに関する声明を表示します                                                           |          |
| キャンセル                                                                                   |          |

下記画面に遷移します。

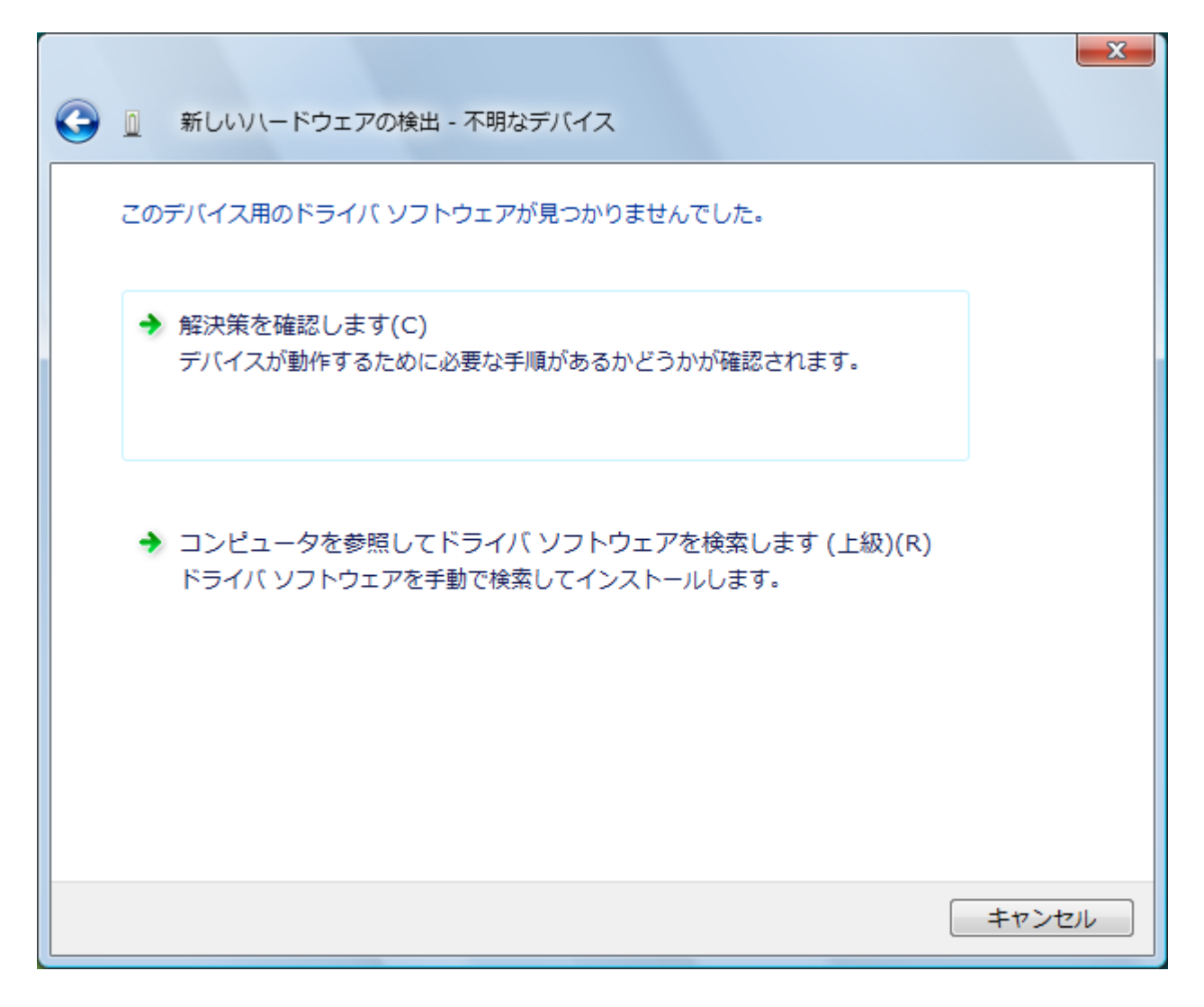

5.「コンピュータを参照してドライバソフトウェアを検索します(上級)(R)」をクリックします。

| 新しいハードウェアの検出 - 不明なデバイス                                                 | ×     |
|------------------------------------------------------------------------|-------|
| このデバイス用のドライバ ソフトウェアが見つかりませんでした。                                        |       |
| ◆ 解決策を確認します(C)<br>デバイスが動作するために必要な手順があるかどうかが確認されます。                     |       |
| ◆ コンピュータを参照してドライバ ソフトウェアを検索します (上級)(R<br>ドライバ ソフトウェアを手動で検索してインストールします。 | .)    |
|                                                                        |       |
|                                                                        | キャンセル |

6.下記画面に遷移します。「参照(<u>R</u>)」ボタンをクリックします。

| 新しいハードウェアの検出 - 不明なデバイス     | ×    |
|----------------------------|------|
| コンピュータ上のドライバ ソフトウェアを参照します。 |      |
| 次の場所でドライバ ソフトウェアを検索します:    |      |
| ▼ サブフォルダも検索する(I)           |      |
| 次へ(N) <b>キ</b>             | ヤンセル |

7. 下記のフォルダ、または「C:¥Users¥phs¥Desktop¥Jrc¥Modem」を指定します。

| フォルダの参照                              |
|--------------------------------------|
| ハードウェアのドライバを含むフォルダを選んでください。          |
|                                      |
| ■ デスクトップ                             |
| ⊳ 🖪 phs                              |
| ▶ 퉲 パブリック                            |
| ▶ ⊫ コンピュータ                           |
| ▶ 🔮 ネットワーク                           |
| a 🍌 Jrc                              |
| J Modem                              |
|                                      |
|                                      |
| サブ フォルダを表示するには、フォルダの横の記号をクリックしてください。 |
| OK キャンセル                             |

8.「次の場所でドライバソフトウェアを検索します」が更新されたかどうかを確認し、「次へ」をクリックします。

| 新しいハードウェアの検出 - 不明なデバイス                                                        | ×           |
|-------------------------------------------------------------------------------|-------------|
| コンピュータ上のドライバ ソフトウェアを参照します。                                                    |             |
| 次の場所でドライバ ソフトウェアを検索します:<br>C:¥Users¥phs¥Desktop¥Jrc¥Modem<br>I サプフォルダも検索する(I) | ▼ 参照(R)     |
|                                                                               |             |
|                                                                               |             |
|                                                                               |             |
|                                                                               | 次へ(N) キャンセル |

下記画面が表示されます。

| 😵 Windo | ows セキュリティ                                                                                                    |
|---------|----------------------------------------------------------------------------------------------------|
| ۴ 🕺     | ドライバ ソフトウェアの発行元を検証できません                                                                                                    |
|         | ◆ このドライバ ソフトウェアをインストールしません(D)<br>お使いのデバイス用の、更新されたドライバ ソフトウェアが存在するかどうか製造元の Web サイトで確認してください。                                                                 |
|         | → このドライバ ソフトウェアをインストールします(I)<br>製造元の Web サイトまたはディスクから取得したドライバ ソフトウェア<br>のみインストールしてください。その他のソースから取得した署名のないソ<br>フトウェアは、コンピュータに危害を及ぼしたり、情報を盗んだりする可能<br>性があります。 |
|         | mの表示(D)                                                                                                    |

9.「このドライバソフトウェアをインストールします(I)」をクリックします。

| Windows セキュリティ                                                                      |
|-------------------------------------------------------------------------------------|
| 💉 ドライバ ソフトウェアの発行元を検証できません                                                           |
|                                                                                     |
| → このドライバ ソフトウェアをインストールしません(D)                                                       |
| お使いのデバイス用の、更新されたドライバ ソフトウェアか存在するかどうか製造元の Web サイトで確認してください。                          |
| → このドライバ ソフトウェアをインストールします(I)                                                        |
| 製造元の Web サイトまたはディスクから取得したドライバ ソフトウェア                                                |
| のみインストールしてくたさい。その他のソースから取得した著名のないソ<br>フトウェアは、コンピュータに危害を及ぼしたり、情報を盗んだりする可能<br>性があります。 |
| <ul><li>✓ 詳細の表示(D)</li></ul>                                                        |

ドライバソフトウェアのインストールが行われます。

| 新しいハードウェアの検出 - 不明なデバイス  | X |
|-------------------------|---|
| ドライバ ソフトウェアをインストールしています |   |
|                         | , |
|                         |   |
|                         |   |
|                         |   |
|                         |   |

10.「JRC WX310J - 11B010」のインストールが完了し、下記画面が表示されますので、「閉じる(C)」をクリックします。

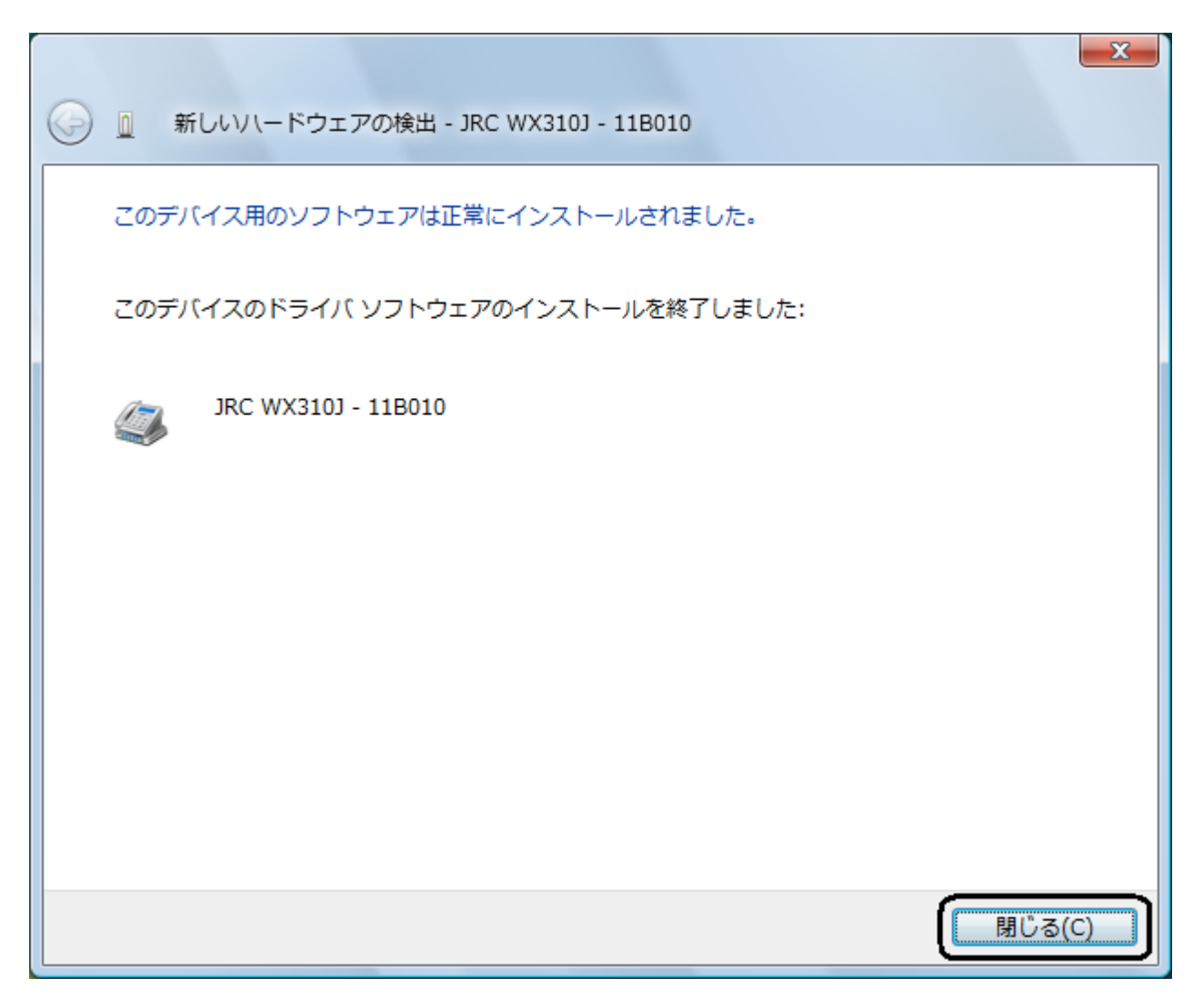

以上で、インストールは終了です。